## Instructions for Non-Students to Pay Account Balances in Enroll & Pay

There is a new Homepage in Enroll & Pay called "Make a Payment". It was created to allow nonstudents the ability to electronically pay balances on their Enroll & Pay Account (Visiting Scholars, Library Fines, etc.). You should have received a paper bill letting you know that you have outstanding charges on your account. This new Homepage will allow you to pay those charges.

1. When you log in to Enroll & Pay, click the arrow at the top to see your Homepage choices. True non-students will only see the one "Make a Payment option". Faculty, staff and students will see that the new Homepage will be at the bottom of their list based on their security access and needs.

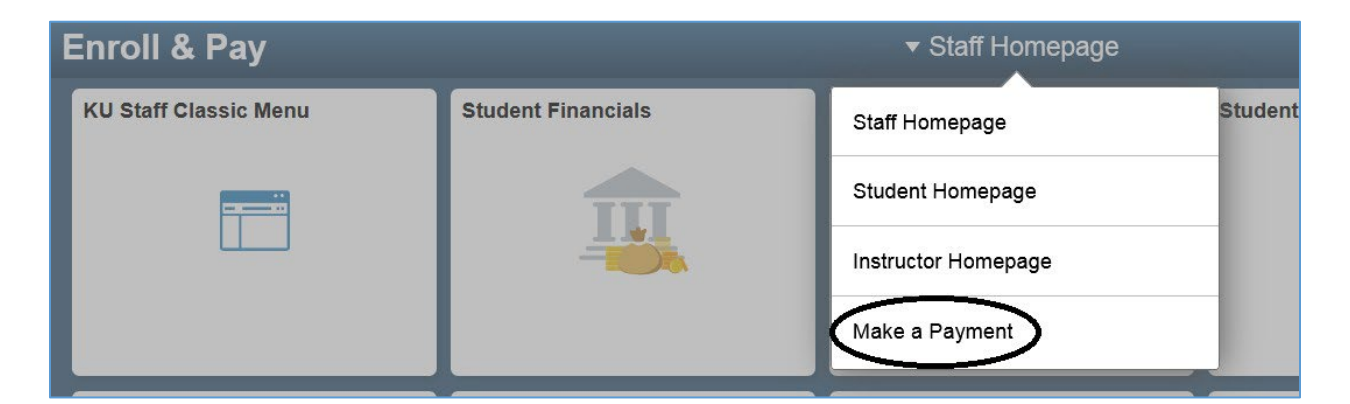

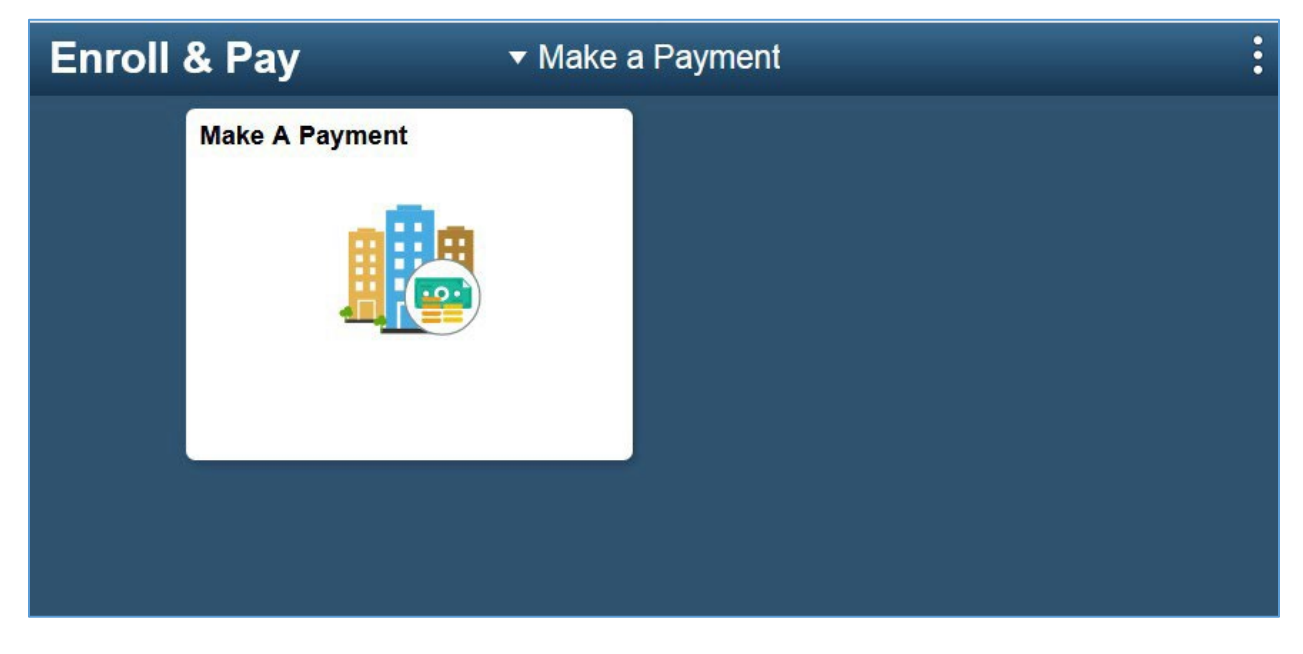

(Note: this "Make a Payment" page is for YOUR personal account that is tied to your KU Online ID. This page cannot be used by delegates to pay their student's charges.)  Click the Tile and you will be taken to the "Make a Payment" page, and click the blue "Pay Tuition, Housing and Other Charges" button. This will open a new tab/window and you will be prompted to log in using your KU Online ID to get to our Third Party Payment Vendor (TouchNet).

|                                                                                                    | MAKE A PAYMENT                                    |  |  |  |  |
|----------------------------------------------------------------------------------------------------|---------------------------------------------------|--|--|--|--|
|                                                                                                    | Instructions for Student                          |  |  |  |  |
|                                                                                                    | Instructions for Delegate                         |  |  |  |  |
| Choose one of the buttons below to be transferred to KU's contracted monetary processor. Please be patientthis will take a few moments.                 |                                                   |  |  |  |  |
| These buttons open our payment sites in a new window or tab. If the new window/tab does not open, you must disable the pop-up blocker within your brows |                                                   |  |  |  |  |
|                                                                                                    |                                                   |  |  |  |  |
| Domestic Payments (TouchNet)                                                                                                    |                                                   |  |  |  |  |
|                                                                                                    |                                                   |  |  |  |  |
|                                                                                                    | Pay Tuition, Housing and Other Charges            |  |  |  |  |
|                                                                                                    |                                                   |  |  |  |  |
|                                                                                                    | International Payment Options                     |  |  |  |  |
|                                                                                                    |                                                   |  |  |  |  |
| Ш                                                                                                    | PayMyTuition                                      |  |  |  |  |
|                                                                                                    |                                                   |  |  |  |  |
|                                                                                                    |                                                   |  |  |  |  |
|                                                                                                    | FlyWire.com                                       |  |  |  |  |
|                                                                                                    |                                                   |  |  |  |  |
|                                                                                                    | Remittance Postal Addresses                       |  |  |  |  |
|                                                                                                    | KU Med Center                                     |  |  |  |  |
|                                                                                                    | 3901 Rainbow Boulevard                            |  |  |  |  |
|                                                                                                    | waa soo too                                       |  |  |  |  |
|                                                                                                    | WY                                                |  |  |  |  |
|                                                                                                    | University of Kansas                              |  |  |  |  |
|                                                                                                    | Student Accounts & Receivables                    |  |  |  |  |
|                                                                                                    | 1246 West Campus Rd Room 20<br>Lawrence, KS 66045 |  |  |  |  |
|                                                                                                    |                                                   |  |  |  |  |

(If you have the appropriate account and wish to add funds to Beak'em Bucks or to a Dining Dollars plan, please click on the corresponding tab on the top left row instead.)

| The University | of Kansas<br>Single Sign-On                                                                                                    | myKU. Email Blackboard Enroll&Pay KU Directory                                                                                                    |
|----------------|----------------------------------------------------------------------------------------------------|----------------------------------------------------------------------------------------------------|
|                | Enter your Online ID & Password What is SSQ?<br>Online ID:                                                                                                    | Or login with:                                                                                                    |
|                | Password:                                                                                                    | Faculty, Staff and Student Employees:<br>Have you completed<br>KU's required<br>IT Security<br>Awareness course?                                                                                                    |
| (KU/)          | Forgot your password?   Change password   Set up your Online ID<br>For security reasons, please Log Out and Exit your web browser when you are done<br>accessing services that require authentication! | Log in to myTalent.ku.edu to take the course<br>Access to electronic resources at the University of<br>Kansas is restricted to employees, students, or other<br>individuals authorized by the University or its<br>affiliates. Use of this system is subject to all policies<br>and unseed unse or to take the University leasted |

Once in the TouchNet environment you can see your Account Balance if you have any outstanding charges and you can "Make a Payment" (via eCheck for free or Credit Card with a small convenience fee).

| KU                                                                                                    |                                                             |                           | Logged in as:                                            |  |  |
|----------------------------------------------------------------------------------------------------|-------------------------------------------------------------|---------------------------|----------------------------------------------------------|--|--|
| 🗌 My Account Make Payment                                                                                                    | Help                                                        |                           |                                                          |  |  |
| Currently there is no activity on your account Lawrence.                                                                                                    |                                                             |                           |                                                          |  |  |
| Announcement                                                                                                    | Student Account                                             | ID:                       | My Profile Setup                                         |  |  |
| Welcome to the University of Kansas<br>and the University of Kansas Medical<br>Center Bill Payment site. Note that the<br>amount shown is your overall account<br>balance. Please Select your primary (or<br>home) campus. | Lawrence There is no activity on this account at this time. | e.<br>tivity Make Payment | Payment Delegates   Personal Profile   Security Settings |  |  |
| ©2019 TouchNet <sup>®</sup> A <i>Global Payments Company</i>   All rights                                                                                                    | reserved.   Privacy Statement                               |                           | Secured by touchnet                                      |  |  |

- 3. Click the green "Make Payment" button in the Student Account box, enter amount to pay and click "Continue", choose your payment method and click the "Select" box, then enter financial information to proceed.
  - Once the payment is processed, you will see a receipt. In addition, you will receive an email with information about your payment. You may print the confirmation for your records. This receipt indicates that a transaction is acknowledged by the system and being processed. The payment will automatically feed back to Enroll & Pay and apply to your account.